## First-time users: you must "Enroll" before you can get into Online Banking or the Mobile Banking app.

"Enroll" once and have access to both Online Banking AND Mobile Banking! (They use the same login credentials!)

## **ONLINE BANKING:**

First Nebraska

Welcome!

ONLINE BANKING

LOGIN

New User Enrollment »

Member Number

Confirm Email

Date of Birth

iiii 11/05/2001

Disclosure

New User ID

Confirm New User ID

Temporary Password

New Password

Confirm Password

Update

Cancel

Social Security Number

I acknowledge and agree I have read the terms of the Online

Update User ID and

Password

Email

| <b>1. ONLINE BANKING:</b> Go to firstnebraska.org and click on<br>"New User Enrollment" on the "Online Banking Login" box.<br>or                                                                                                    | traska<br>maska<br>roogle Play<br>App icon                                                                                                    |
|----------------------------------------------------------------------------------------------------|----------------------------------------------------------------------------------------------------|
|                                                                                                    | pogle Play App icon                                                                                                    |
| MOBILE BANKING APP: Download the new FNCU<br>Mobile Banking app. On your phone, go to our website,<br>firstnebraska.org, click on the red LOG IN box, then click<br>on "New User Enrollment". Click on the "Google Play" (for<br>Android) or "App Store" (for Apple).                                 | a online Banking Sate                                                                                                    |
| 2. Enter the information on the screen.                                                                                                    | Member Number                                                                                                    |
| NOTE: Your Member Number is your account number, without the suffix.                                                                                                    | Social Security<br>Email                                                                                                    |
| <ol> <li>Click Next. A temporary password will be sent to your<br/>email. Be sure to check your junk/spam folder if you do not<br/>receive it in your inbox.</li> </ol>                                                                                                    | Confirm Email<br>Birthdate (mm\0dlyyyy)                                                                                                    |
| <ol> <li>You will be prompted to change your User ID while you are<br/>setting your new password.</li> <li>Your <u>User ID</u> must be 4-15 characters in length. It should</li> </ol>                                                                                                    | You must currently be a member of this credit union<br>sign up for Home Banking and Mobile Banking. Pleas<br>enter your information.<br>By Clicking on the Enroll button, you agree to the<br>following terms and conditions of the <u>Online Banking</u> |
| contain at least one letter, cannot contain special<br>characters or your account number.<br>Your <u>password</u> must be 8-15 characters in length. It<br>must contain at least one letter, It cannot contain special<br>characters or your account number).                                         | Next Clear Form<br>← Update Credentials                                                                                                    |
| <ol> <li>You will be asked to choose three security questions.</li> <li>You will be asked for Confidence Word – this is a word to help<br/>you know it's you when logging in again. It will periodically<br/>display after you type in your User ID. It is an added layer of<br/>security.</li> </ol> | For security reasons, please<br>change your credentials<br>New User ID<br>New User ID Confirmation                                                                                                    |
|                                                                                                    | Old Password New Password                                                                                                    |
| <b>"Remember Account"</b><br>If you click on "Remember Account," you will not need to answer a<br>security question or type your email address each time you log in.<br>Make sure the computer you are using is secure.                                                                               | New Password Confirmation Submit Clear Form                                                                                                    |